# 電子マニュアルの見方

本製品に同梱されている PostScript3 Utility CD-ROM には PDF 形式の取扱説明書(電子マニュアル)が収録されて います。この取扱説明書を見るには、Adobe<sup>®</sup> Reader<sup>®</sup>(6.0以上)やプレビュー(Mac OS X)などの PDF 閲覧用 ソフトウェアが必要です。Adobe<sup>®</sup> Reader<sup>®</sup> は、アドビシステムズ社のホームページからダウンロードできます。 取扱説明書の見方は以下の通りです。

1

#### Windows の場合

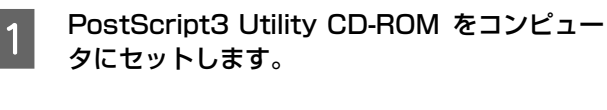

2

3

タにセットします。

画面の内容を確認して [続ける] をクリックし ます。 ウィルスチェックプログラムを起動している場合は、

[インストール中止] をクリックし、ウィルスチェッ クプログラムを終了して1からやり直します。

#### (参考)

画面が表示されない場合は、マイコンピュータを開い て、PostScript3 Utility CD-ROM をセットしたド ライブをダブルクリックしてください。

使用許諾契約書の画面が表示されたら内容を確 認し、[同意する] をクリックします。

以下の画面が表示されたら [マニュアルを見る] をクリックし、表示される画面で [PostScript プリンタユーザーズガイドを見る]をクリック します。

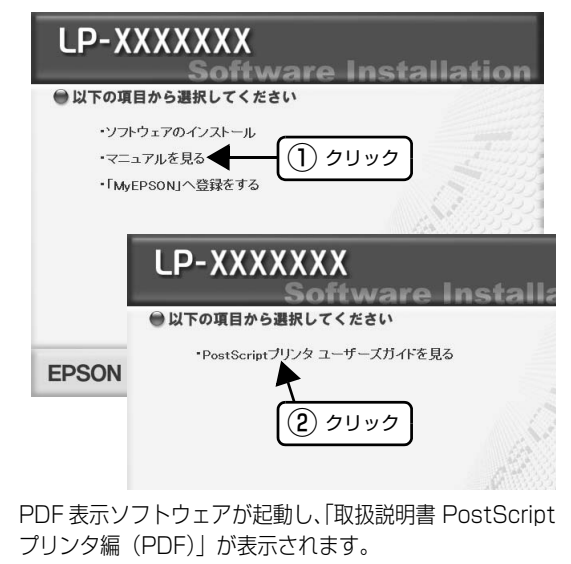

(参考) 「取扱説明書 PostScript プリンタ編 (PDF)」をご 覧いただき、PS プリンタドライバをインストールし てください。

#### Mac OS X の場合

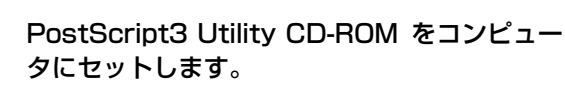

[ユーザーマニュアル] フォルダ内の [PS ユー 2 ザーズガイド]をダブルクリックします。

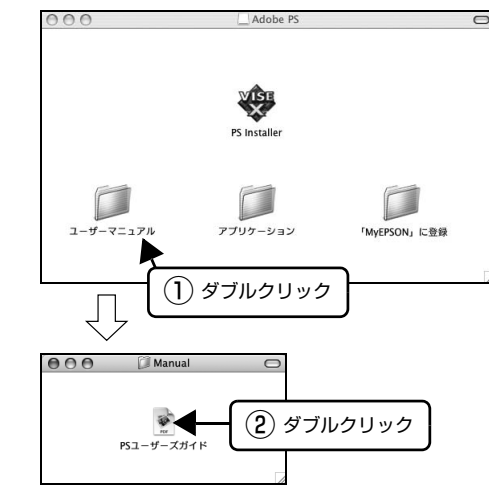

PDF 表示ソフトウェアが起動し、「取扱説明書 PostScript プリンタ編(PDF)」が表示されます。

(参考) 「取扱説明書 PostScript プリンタ編 (PDF)」をご 覧いただき、PS プリンタドライバをインストールし てください。

# PostScript プリンタインストレーションキット はじめにお読みください

## 同梱物の確認

以下のものがそろっていること、それぞれに損傷がないことを確認してください。

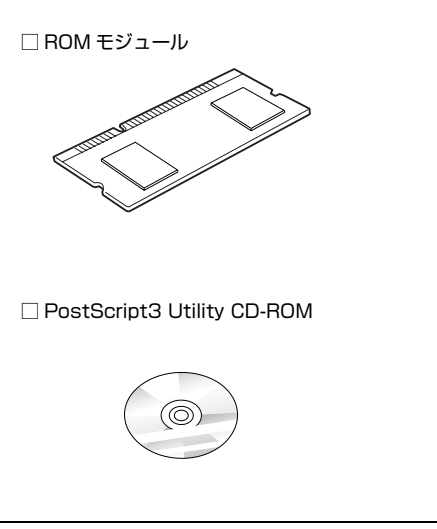

このほかにも各種ご案内や試供品などが同梱されている場合があります。

#### 本キットに同梱されている取扱説明書

| はじめにお読みください (本書)              | PostScript プリンタのセ<br>す。本書の内容を確認してた |
|-------------------------------|------------------------------------|
| PostScript プリンタ編<br>(電子マニュアル) | 本キットを使用して PostS<br>機能や印刷方法などを掲載し   |

#### プリンタ本体に同梱されている取扱説明書

| 操作編(冊子)          | 開梱してからプリンタを使え<br>を掲載しています。     |
|------------------|--------------------------------|
| ソフトウェア編(電子マニュアル) | ソフトウェアの説明、印刷方<br>トウェアとともにコンピュー |
| ネットワーク編(電子マニュアル) | プリンタをネットワーク環境<br>どのソフトウェアとともに二 |

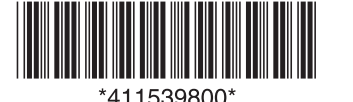

□「はじめにお読みください」本書

□ 使用許諾契約書

□ Adobe PostScript3 ロゴシール

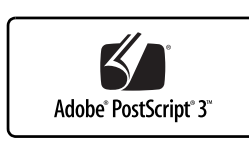

ットアップの流れや電子マニュアルの見方などを掲載していま からセットアップを行ってください。

Script 印刷を行うためのセットアップ手順、プリンタドライバの しています。PostScript Utility CD-ROM に収録されています。

こるようにするまでの手順、使い方の概要、トラブル対処法など

5法の詳細などを掲載しています。プリンタドライバなどのソフ -タにインストールされます。

**竟で使用するための情報を掲載しています。プリンタドライバな** コンピュータにインストールされます。

# 安全上のご注意

本製品を安全にお使いいただくために、必ず本製品の取扱 説明書をお読みください。

お客様や他の人々への危害や財産への損害を未然に防止 するために、危険を伴う操作・取り扱いについて次の記号 で警告表示をしています。

| $\bigcirc$ | してはいけない行為(禁止行為)を示しています。          |
|------------|----------------------------------|
|            | 分解禁止を示しています。                     |
| 0          | 必ず行っていただきたい事項(指示、行為)を示<br>しています。 |

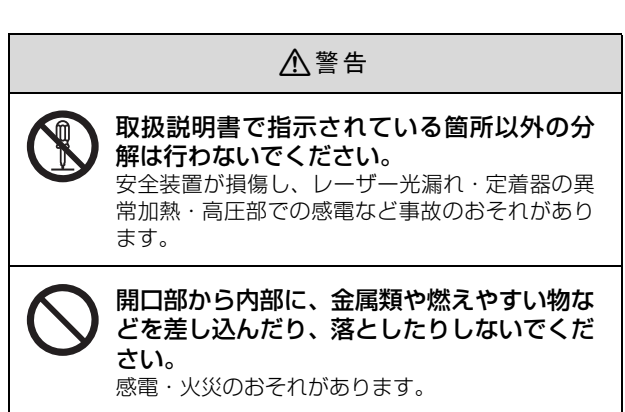

#### ⚠注意

オプションを取り付ける際は、取り付ける向 きや手順を間違えないでください。 火災やけがのおそれがあります。 取扱説明書の指示に従って、正しく取り付けてく ださい。

### セットアップ

本キットに同梱されている PostScript ステッカーを貼り付 け、ROM モジュールをプリンタに取り付けます。プラスド ライバを使用しますのであらかじめ用意してください。

PostScript 印刷をするには、このほかにプリンタ本体の セットアップも必要です。プリンタ本体のセットアップ方法 は、プリンタ本体の取扱説明書を参照して行ってください。

#### PostScript ステッカーの貼り付け

プリンタ本体の上面にAdobe<sup>®</sup> PostScript<sup>®</sup> 3<sup>™</sup> ステッ カーを貼り付けます。

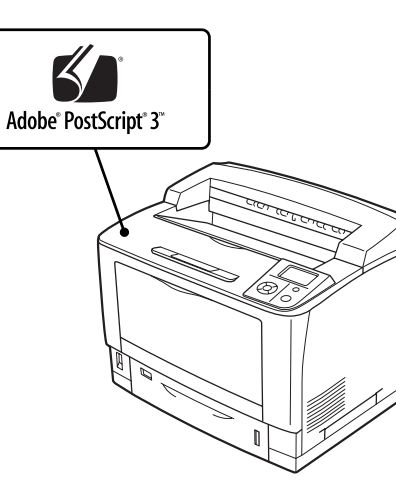

### ROM モジュールの取り付け

ROM モジュールをプリンタに取り付けます。 取り付け方法は、プリンタ本体の取扱説明書を参照してく ださい。

#### !重要

- 静電気放電によって部品に損傷が生じるおそれがありま す。作業の前に必ず、接地されている金属に手を触れるな
- どして、身体に帯電している静電気を放電してください。
- 取り付ける部品 (オプション) は慎重に取り扱ってください。 必要以上に力をかけると、部品を損傷するおそれがあります。

### プリンタ

操作パネルに [PS3 モジュールエラー] と表示されたら、 電源を入れ直すか、PostScript3 モジュールまたはメモ リを正しく装着し直してください。再度、本メッセージが 表示されたら、保守契約店(保守契約をされている場合) またはお買い求めいただいた販売店へご連絡ください。メ モリの増設方法は、プリンタ本体の取扱説明書を参照して ください。

# システム条件

ご使用のハードウェアのシステムを確認してください。以下の条件に合わない場合、付属のプリンタドライバが使用でき ないことがあります(2008年9月現在)。

#### Windows

| OS      | Windows 2000/XP*1/Vista*1                                                                                                    |
|---------|----------------------------------------------------------------------------------------------------|
| CPU     | Pentium 166MHz 以上                                                                                                    |
| 接続方法    | USB 接続<br>以下の条件をすべて満たしたコンピュータで<br>のみ接続可能です。<br>• コンピュータメーカーにより USB ポートの<br>動作が保証されているコンピュータ<br>• Windos 2000/XP/Vista がブレインストールさ<br>れているコンピュータ、または Windows 98/Me<br>がブレインストールされていて Windows 2000/<br>XP にアップグレードしたコンピュータ |
|         | パラレル接続<br>お使いのコンピュータのパラレルインター<br>フェイスコネクタに合ったケーブルを使用し<br>てください。<br>DOS/V、PC98NX シリーズをお使いの場合<br>は、下記のオプションケーブルをお使いいただ<br>けます。<br>パラレルケーブル(型番:PRCB4N)                                                                     |
|         | ネットワーク接続 * <sup>2</sup><br>ネットワークインターフェイスコネクタに<br>LAN ケーブルを接続して使用します。また、下<br>記オプションのインターフェイスカードをプ<br>リンタに取り付けて使用することもできます。<br>• Ethernet インターフェイスカード<br>(型番: PRIFNW7 · PRIFNW7S · PRIFNW7U)                             |
| メモリ     | 32MB以上                                                                                                    |
| ハードディスク | 6MB 以上の空き容量                                                                                                    |
| 表示      | 解像度:640 × 480 ドット以上                                                                                                    |

\*1 Windows XP Professional (32ビット版)、Windows XP Professional x64 Edition (64 ビット版)、Windows XP Home Edition、Windows Vista (32ビット版)、Windows Vista x64 Edition (64ビット版)をサ ポートしています。最新のサポート OS 情報はエプソンのホームページで確 認してください。

アドレス:http://www.epson.jp/

<sup>\*2</sup> AppleTalk プロトコルはサポートしていません。

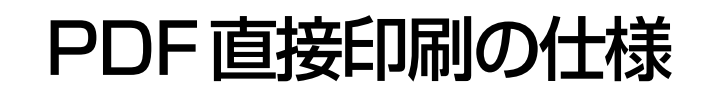

#### 動作環境

PDF 直接印刷に対応している PDF バージョンは、 PDF1.6 (Adobe Acrobat7.0 相当) です。

#### (参考)

PDF ファイルのバージョンが 1.6 以降であっても、1.6 以 降の機能を使用していない PDF データであれば、エラーは 発生しないため印刷が可能です。

### Mac OS X

| システム    | Mac OS X v10.3.9 ~ v10.5.x*                                                                                                    |
|---------|----------------------------------------------------------------------------------------------------|
| コンピュータ  | Power PC G3(G4 以上を推奨)、<br>インテルプロセッサ搭載機種                                                                                                    |
| 接続方法    | ネットワーク接続(サポートプロトコル:<br>AppleTalk、IPプリント、Rendezvous/Bonjour)<br>ネットワークインターフェイスコネクタに<br>LAN ケーブルを接続して使用します。また、下<br>記オプションのインターフェイスカードをプ<br>リンタに取り付けて使用することもできます。<br>• Ethernet インターフェイスカード<br>(型番: PRIFNW7 · PRIFNW7S · PRIFNW7U) |
|         | USB 接続<br>USB ポートを標準搭載した Macintosh コン<br>ビュータ                                                                                                    |
| メモリ     | 実装メモリ 128MB 以上                                                                                                    |
| ハードディスク | 6MB 以上の空き容量                                                                                                    |

\* Mac OS X の最新バージョン OS の対応については、エプソンのホームペー ジで詳細をご確認ください。 アドレス:http://www.epson.ip/

#### 使用条件

- ネットワーク接続のみ対応
- メモリ容量:160MB以上